# <u>Module 5</u>: Create PCI Markups/ PCI Markup Rules

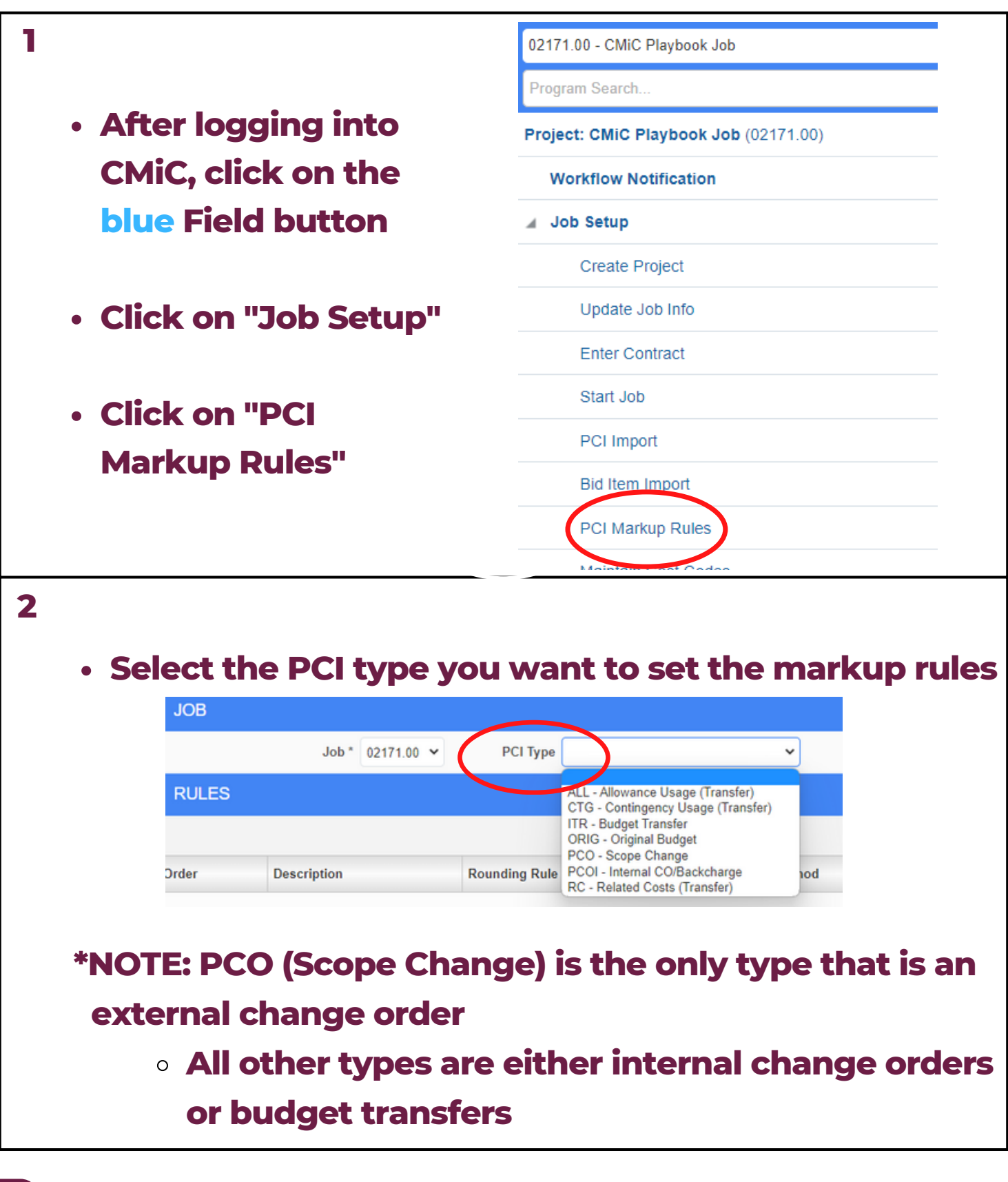

# Module 5: Create PCI Markups/ PCI Markup Rules

| 3                                                                       |  |  |  |  |  |  |  |  |  |
|-------------------------------------------------------------------------|--|--|--|--|--|--|--|--|--|
| <ul> <li>To add a new markup, click "New"</li> </ul>                    |  |  |  |  |  |  |  |  |  |
|                                                                         |  |  |  |  |  |  |  |  |  |
|                                                                         |  |  |  |  |  |  |  |  |  |
| New Copy From Job Copy From PCI Type                                    |  |  |  |  |  |  |  |  |  |
| Total Markup Flag Action                                                |  |  |  |  |  |  |  |  |  |
|                                                                         |  |  |  |  |  |  |  |  |  |
|                                                                         |  |  |  |  |  |  |  |  |  |
|                                                                         |  |  |  |  |  |  |  |  |  |
|                                                                         |  |  |  |  |  |  |  |  |  |
|                                                                         |  |  |  |  |  |  |  |  |  |
| Assign the "Order"     This is the order the markups will appear on the |  |  |  |  |  |  |  |  |  |
| • This is the order the markups will appear on the the change order     |  |  |  |  |  |  |  |  |  |
|                                                                         |  |  |  |  |  |  |  |  |  |
| Add a "Description"                                                     |  |  |  |  |  |  |  |  |  |
| RULES                                                                   |  |  |  |  |  |  |  |  |  |
|                                                                         |  |  |  |  |  |  |  |  |  |
| Order * 1 Description Demo Markup                                       |  |  |  |  |  |  |  |  |  |
| Order Description Rounding Rule                                         |  |  |  |  |  |  |  |  |  |
|                                                                         |  |  |  |  |  |  |  |  |  |

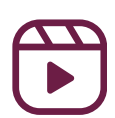

# <u>Module 5</u>: Create PCI Markups/ PCI Markup Rules

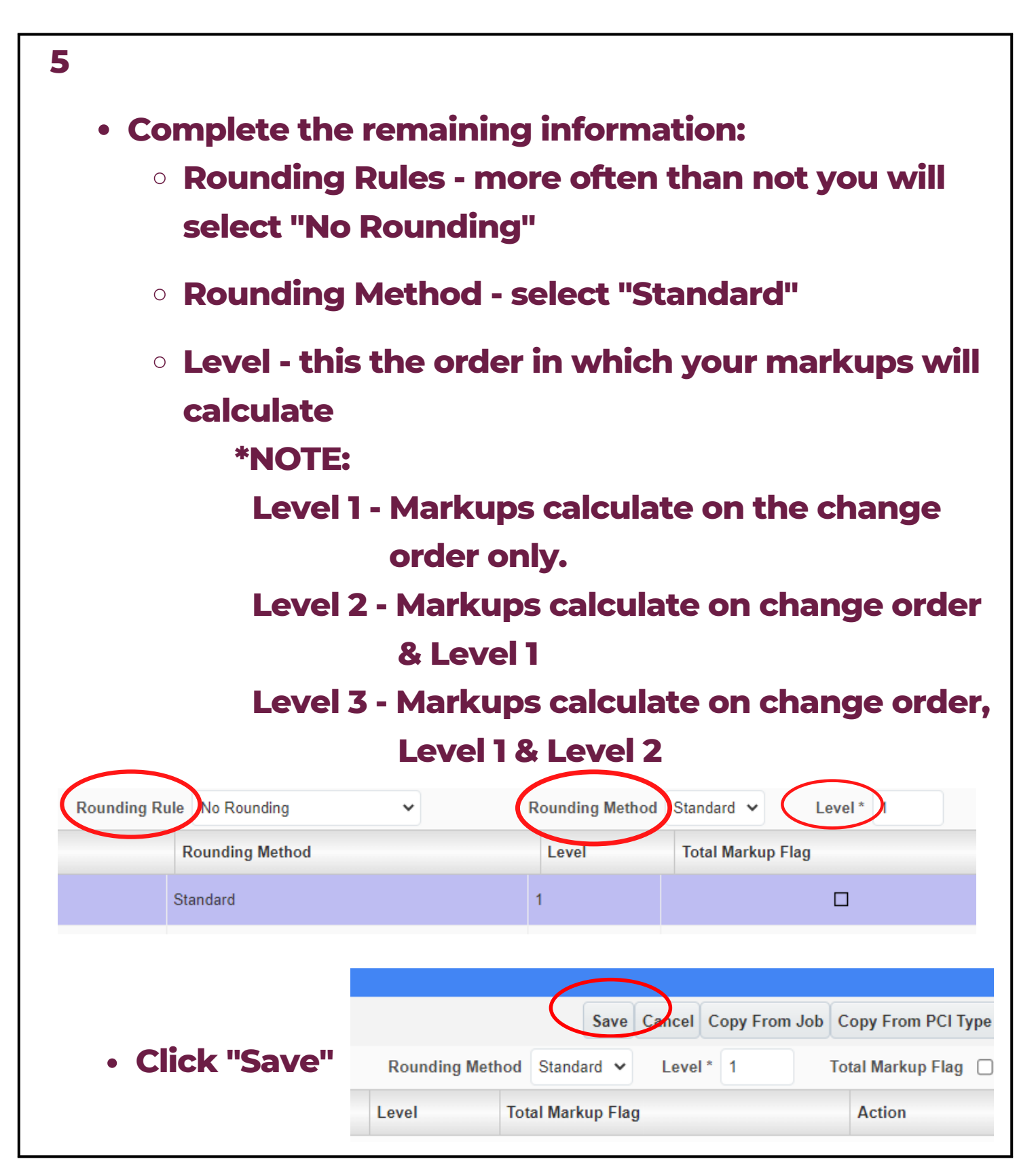

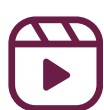

# Module 5: Create PCI Markups/ PCI Markup Rules

| <ul> <li>6</li> <li>Scroll down to "Details" and click the "+" button to fill out additional details to create the markup rule *NOTE: See Markup Rules Explained for additional notes</li> </ul> |            |        |                   |                  |          |               |         |  |  |  |
|----------------------------------------------------------------------------------------------------|------------|--------|-------------------|------------------|----------|---------------|---------|--|--|--|
| DETAILS<br>Calculate On Allocate To                                                                                                    |            |        |                   |                  |          |               |         |  |  |  |
|                                                                                                    | Action     | Job    | Phase *           | Category *       |          | Job           | Phase * |  |  |  |
| 7<br>• Click "Save" when done                                                                                                    |            |        |                   |                  |          |               |         |  |  |  |
|                                                                                                    |            |        |                   | Save Cancel Copy | From Job | Copy From PC  | : Гуре  |  |  |  |
|                                                                                                    | Rounding N | lethod | Standard 🗸        | Level * 1        | То       | tal Markup Fl | ag 🗌    |  |  |  |
|                                                                                                    | Level      |        | Total Markup Flag |                  |          | Action        |         |  |  |  |
|                                                                                                    | 1          |        |                   |                  |          | Ū,            |         |  |  |  |
|                                                                                                    | 1          |        |                   |                  | Û        |               |         |  |  |  |
|                                                                                                    | 1          |        |                   |                  | Û        |               |         |  |  |  |

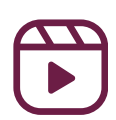

#### Module 5: Markup Rules Explained

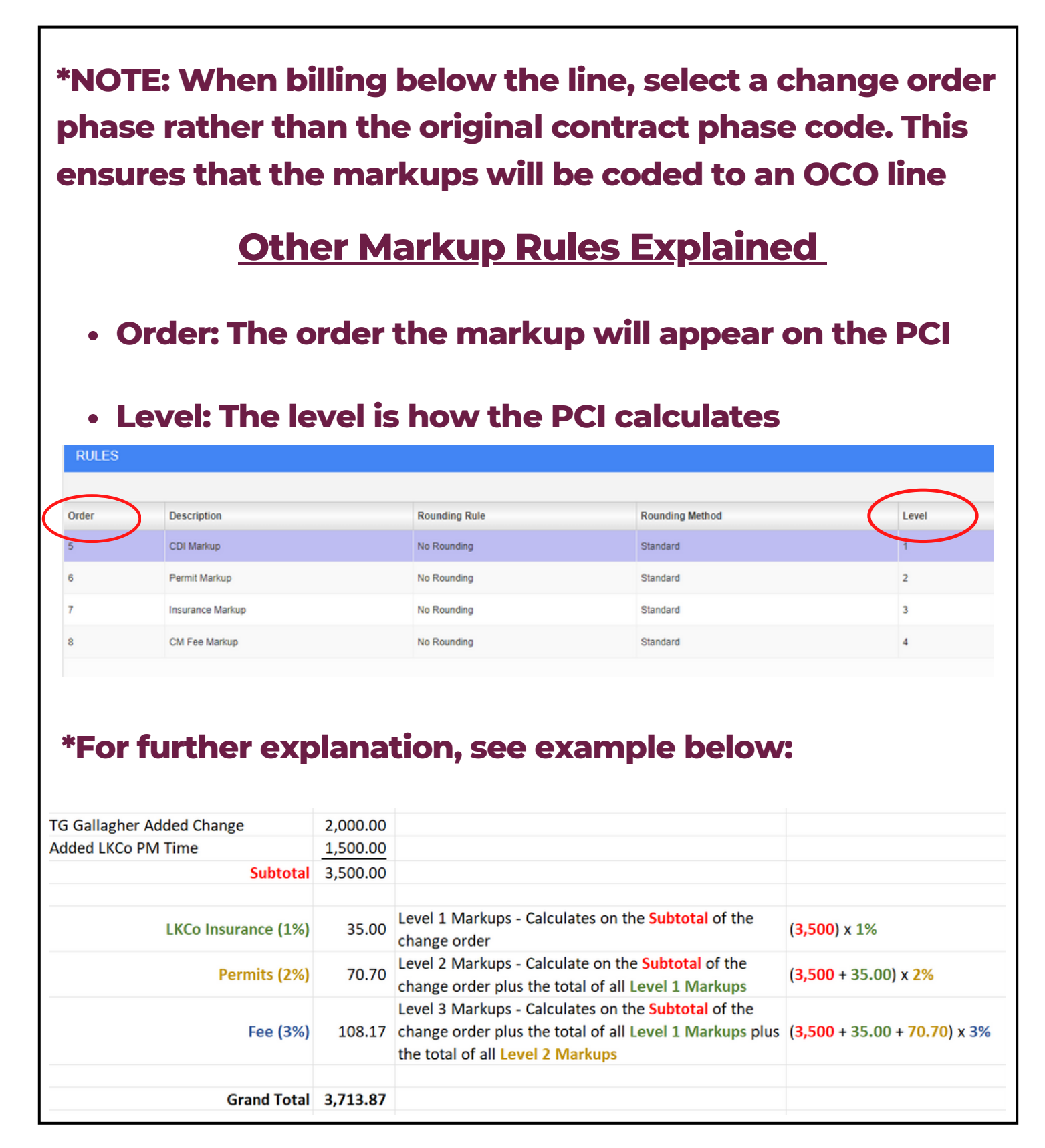

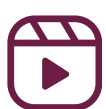

#### Module 5: Markup Rules Explained

- "Calculate On" is what the markups calculates on
  - i.e For fee, select "ALL" for jobs, "ALL" for phases, and "ALL" for category because you want to calculate on all phases and categories within the PCI
  - There are times this will be different. For example: for CDI you will select "ALL" for phases but only select category "Subcontracts" so the markups will only calculate CDI the subcontract PCIs

| DETAILS<br>Calculate On |     |         |     |   |            |   |  |  |
|-------------------------|-----|---------|-----|---|------------|---|--|--|
| Action                  | Job | Phase * |     |   | Category * |   |  |  |
| 00                      | ALL | ٩       | ALL | ٩ | ALL        | ٩ |  |  |

- "Allocate To":
  - Select "Inherited" for job
  - Select the phase you want the markup to hit
  - Select the category
  - Add the Budget % and Billing % (this should be the same for both)

| K | Allocate To |   |           |   |            |   |                                      |            |             |
|---|-------------|---|-----------|---|------------|---|--------------------------------------|------------|-------------|
|   | Job         |   | Phase *   |   | Category * |   | Calculate<br>On<br>Billing<br>Amount | Budget % * | Billing % * |
|   | *Inherited* | Q | 990501.00 | ٩ | 0          | Q |                                      | 3.000000   | 3.000000    |

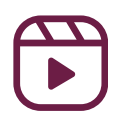